## ×

## Manter Critério de Cobrança

Esta funcionalidade, que pertence ao Módulo de Cobrança, tem como objetivo manter os critérios de cobrança, podendo ser acessado no caminho: Gsan > Cobranca > Critério de Cobrança > Manter Critério de Cobrança.

Verifica existência de dados

- Caso não exista a tabela na base de dados, será exibida a mensagem "Tabela «xxxxxxxxxxx» inexistente" e cancela a operação.
- Caso a tabela esteja sem dados, será exibida a mensagem "Tabela «xxxxxxxxxx sem dados para seleção" e cancela a operação.

Verifica data de início de vigência

- Caso a data de início de vigência esteja inválida, será exibida a mensagem "Data de Início de Vigência inválida".
- Caso a data de início de vigência seja menor que a data corrente, será exibida a mensagem "Data de Início de Vigência não deve ser anterior a « Data Corrente »".

Verifica se o critério de cobrança já foi utilizado

 Caso exista algum documento de ação de cobrança gerado a partir do critério de cobrança, será exibida a mensagem "Critério de Cobrança já utilizado, não pode ser alterado nem excluído" e cancela a operação.

Verifica valor máximo do débito menor que valor mínimo do débito

 Caso informe o valor máximo do débito e este seja menor do que o valor mínimo do débito, será exibida a mensagem "Valor Máximo do Débito é menor do que o Valor Mínimo do Débito".

Verifica quantidade máxima de contas menor que quantidade mínima de contas

 Caso informe a quantidade máxima de contas e esta seja menor do que a quantidade mínima de contas, será exibida a mensagem "Quantidade Máxima de Contas é menor do que a Quantidade Mínima de Contas".

Verifica preenchimento dos campos

 Caso o usuário não informe ou selecione o conteúdo de algum campo necessário à alteração do critério de cobrança, será exibida a mensagem "Informe « nome do campo que não foi preenchido ou selecionado »".

Atualização realizada por outro usuário

 Caso o usuário esteja tentando atualizar um critério de cobrança e o mesmo já tenha sido atualizado durante a manutenção corrente, será exibida a mensagem "Esse(s) registro(s) foi(ram) atualizado(s) ou removido(s) por outro usuário durante a operação. Realize uma nova manutenção". Verifica sucesso da transação

- Caso o código de retorno da operação efetuada no banco de dados seja diferente de zero, será exibida a mensagem conforme o código de retorno;
- Caso contrário, será exibida a mensagem: "Critério de Cobrança « código do Critério de Cobrança » atualizado com sucesso.", quando da atualização do critério de cobrança ou "« Quantidade » Critério(s) de Cobrança removido(s) com sucesso.", quando da remoção do(s) critério(s), bem como apresentar os "links" com as opções "Menu Principal" e "Realizar outra Manutenção de Critério de Cobrança", e desvia para as telas correspondentes.

Verifica perfil do imóvel e categoria já existentes

• Caso o perfil do imóvel e a categoria informados já estejam na lista, será exibida a mensagem "Este Perfil do Imóvel e esta Categoria já foram informados".

Inicialmente, o sistema apresenta um filtro, que deve ser preenchido com as opções desejadas e, em seguida, clique no botão Filtrar.

| Gsan -> Cobranca -> Criterio de Cobranca -> Manter Criterio de Cobranca                              |                               |       |        |         |  |
|----------------------------------------------------------------------------------------------------|-------------------------------|-------|--------|---------|--|
| Filtrar Critério de Cobrança                                                                         |                               |       |        |         |  |
| Para manter o(s) critério(s) de Cobrança, informe os da                                              | 🗹 Atualizar                   |       |        |         |  |
| Descrição do Critério de Cobrança:                                                                   | TESTE                         |       |        |         |  |
| Data de Início de Vigência do Critério:                                                              | ência do Critério: dd/mm/aaaa |       | m/aaaa |         |  |
| Número de Anos para Determinar Conta Antiga:                                                         |                               |       |        |         |  |
|                                                                                                    |                               |       |        |         |  |
| Emissão da Ação para Imóvel com Situação Espe<br>Cobrança:                                           | cial de                       | 🔘 Sim | 🔘 Não  | 🔘 Todos |  |
| Emissão da Ação para Imóvel com Situação de Cobrança:                                                |                               | 🔘 Sim | 🔘 Não  | 🔘 Todos |  |
| Considerar Contas em Revisão:                                                                        |                               | 🔘 Sim | 🔘 Não  | 🔘 Todos |  |
| Emissão da Ação para Imóvel com Débito só da Conta do<br>Mês:                                        |                               | 🔘 Sim | 🔘 Não  | O Todos |  |
| Emissão da Ação para Inquilino Com Débito só da Conta do<br>Mês Independentemente do Valor da Conta: |                               | 🔘 Sim | 🔘 Não  | 🔘 Todos |  |
| Emissão da Ação para Imóvel com Débito só de Contas<br>Antigas:                                      |                               | 🔘 Sim | 🔘 Não  | 🔘 Todos |  |
|                                                                                                    |                               |       |        |         |  |
| Indicador de Uso: 💿 Ativo 💿 Inativo 💿 Todos                                                          |                               |       |        |         |  |
|                                                                                                    |                               |       |        |         |  |
| Limpar Cancelar                                                                                      |                               |       |        | Filtrar |  |
|                                                                                                    |                               |       |        |         |  |

O sistema exibe a tela "Manter Critério de Cobrança" com base no filtro especificado.

Para atualizar, clique no hiperlink do campo "Descrição do Critério de Cobrança", ou para excluir um item, marque no checkbox do item desejado, ou no hiperlink **Todos** (para marcar todos os itens) e,

em seguida, clique no botão Remover

Para imprimir o relatório de "Critérios de Cobrança Cadastrados", clique no botão 🤎, conforme modelo.

| Critérios de Cobrança Cadastrados: |                                   |                    |  |  |  |
|------------------------------------|-----------------------------------|--------------------|--|--|--|
| <u>Todos</u>                       | Descrição do Critério de Cobrança | Início de Vigência |  |  |  |
|                                    | TESTE                             | 10/05/2008         |  |  |  |
|                                    | TESTE CARUARU                     | 12/05/2008         |  |  |  |
| emover                             | Voltar Filtro                     | <u> </u>           |  |  |  |
|                                    |                                   |                    |  |  |  |
|                                    |                                   |                    |  |  |  |
|                                    |                                   |                    |  |  |  |
|                                    |                                   |                    |  |  |  |
|                                    |                                   |                    |  |  |  |
|                                    |                                   |                    |  |  |  |
|                                    |                                   |                    |  |  |  |
|                                    |                                   |                    |  |  |  |
|                                    |                                   |                    |  |  |  |

Faça as modificações que julgar necessárias, em seguida, clique no botão Atualizar

| Atualizar Critério de Cobrança                                                                                                    |                                                                                                    |  |  |  |
|----------------------------------------------------------------------------------------------------|----------------------------------------------------------------------------------------------------|--|--|--|
| Para atualizar um critério de cobrança, informe os dados abaixo:                                                                                                    |                                                                                                    |  |  |  |
| Descrição do Critério de Cobrança:*                                                                                                    | TESTE                                                                                                |  |  |  |
| Data de Início de Vigência do<br>Critério:*                                                                                                    | 10/05/2008 dd/mm/aaaa                                                                                |  |  |  |
| Número de Anos para Determinar<br>Conta Antiga:*                                                                                                    | 5                                                                                                    |  |  |  |
| Valor Limite para Prioridade:*                                                                                                    | 500,00                                                                                               |  |  |  |
| Documento Pago/Parcelado/Cancelado:                                                                                                    |                                                                                                    |  |  |  |
| Percentual Valor:*                                                                                                    | 70,00                                                                                                |  |  |  |
| Percentual Quantidade de Itens:*                                                                                                    | 70,00                                                                                                |  |  |  |
| Emissão da Ação para Imóvel com<br>Situação Especial de Cobrança:*<br>Emissão da Ação para Imóvel com                                                                                                    | ◉ Sim ◯ Não                                                                                          |  |  |  |
| Situação de Cobrança:*                                                                                                    | 🔍 Sim 🔘 Não                                                                                          |  |  |  |
| Situação de cobrança:*                                                                                                    | CARTA ENVIADA A SERASA<br>CARTA ENVIADA AO SPC<br>CHEQUE DEVOLVIDO<br>CLIENTE COM INQUERITO POLICIAL |  |  |  |
| Considerar Contas em Revisão:*                                                                                                    | 🖲 Sim 🔘 Não                                                                                          |  |  |  |
| Emissão da Ação para Imóvel com<br>Débito só da Conta do Mês:*                                                                                                    | 🖲 Sim 🔘 Não                                                                                          |  |  |  |
| Emissão da Ação para Inquilino Com<br>Débito só da Conta do Mês<br>Independentemente do Valor da<br>Conta:*                                                                                                    | ◉ Sim ○ Não                                                                                          |  |  |  |
| Emissão da Ação para Imóvel com<br>Débito só de Contas Antigas:*                                                                                                    | ◉ Sim ◯ Não                                                                                          |  |  |  |
| Situação de Ligação de Água:*                                                                                                    | CORTADO<br>EM ANALISE<br>FACTIVEL<br>LIGADO                                                          |  |  |  |
| Situação de Ligação de Esgoto:*                                                                                                    | FACTIVEL<br>LIG. FORA DE USO<br>LIGADO<br>POTENCIAL                                                  |  |  |  |
| RD do Critério:                                                                                                    | <b>•</b>                                                                                             |  |  |  |
| Linhas do Critério*                                                                                                    | Adicionar                                                                                            |  |  |  |
| Remover Perfil do Imóvel                                                                                                    | Categoria                                                                                            |  |  |  |
| 8 NORMAL                                                                                                    | RESIDENCIAL                                                                                          |  |  |  |
| Indicador de Uso: <a> </a> Ativo     Inativo     Inativo      Inativo     Inativo |                                                                                                    |  |  |  |
| Voltar Desfazer Cancelar                                                                                                    | Atualizar                                                                                            |  |  |  |

## **Preenchimento dos Campos**

| Campo                                                                     | Preenchimento dos Campos                                                                                                    |
|---------------------------------------------------------------------------|----------------------------------------------------------------------------------------------------|
| Descrição do Critério de Cobrança(*)                                      | Campo obrigatório - Informe a descrição do<br>critério de cobrança.                                                                                                    |
| Data de Inicio de Vigência do Critério(*)                                 | Campo obrigatório - Informe a uma data válida,<br>no formato dd/mm/aaaa (dia, mês, Ano), ou clique<br>no botão , link Pesquisar Data - Calendário,<br>para selecionar a data desejada. |
| Número de Anos para Determinar Conta Antiga(*)                            | Campo obrigatório - Informe campo numérico.                                                                                                    |
| Valor Limite para Prioridade(*)                                           | Campo obrigatório - Informe o valor limite para prioridade.                                                                                                    |
| Documento Pago/Parcelado/Cancelado -<br>Percentual Valor(*)               | Campo obrigatório - Informe o percentual.                                                                                                    |
| Documento Pago/Parcelado/Cancelado -<br>Percentual Quantidade de Itens(*) | Campo obrigatório - Informe o percentual.                                                                                                    |
| Emissão da Ação para Imóvel com Situação<br>Especial de Cobrança(*)       | Campo obrigatório - Selecione uma das opções<br>"Sim" ou "Não".                                                                                                    |
| Emissão da Ação para Imóvel com Situação de<br>Cobrança(*)                | Campo obrigatório - Selecione uma das opções<br>"Sim" ou "Não".                                                                                                    |

\*Situação de Cobrança\*| Selecione uma ou mais opções disponibilizada pelo sistema.

\*Considerar Contas em Revisão(\*)\*

| Campo obrigatório - Selecione uma das opções "Sim" ou "Não". \*Emissão da Ação para Imóvel com Débito só da Conta do Mês(\*)\*| Campo obrigatório - Selecione uma das opções "Sim" ou "Não".
\*Emissão da Ação para Inquilino com Débito só da Conta do Mês(\*)\*| Campo obrigatório -Selecione uma das opções "Sim" ou "Não". \*Independentemente do Valor da Conta(\*)\*
| Campo obrigatório - Selecione uma das opções "Sim" ou "Não". \*Emissão da Ação para Imóvel com Débito só das Contas Antigas(\*)\*| Campo obrigatório - Selecione uma das opções "Sim" ou "Não". \*Situação de Ligação de Água\*

| Selecione uma ou mais opções disponibilizada pelo sistema. \*Situação de Ligação de Esgoto\*| Selecione uma ou mais opções disponibilizada pelo sistema. \*RD do Critério\*

| Selecione uma das opções disponibilizada pelo sistema. O usuário poderá alterar o critério existente. \*Linhas do Critério(\*)\*

| Campo obrigatório - Para adicionar uma linha de critério, clique no botão {image:Adicionar.png}. {table}

## \*MODELO DO RELATÓRIO - CRITÉRIOS DE COBRANÇA CADASTRADOS\*

{image:Cob-RelCriterioCob.png}

1 Funcionalidade dos Botões

{table} Botão| Descrição da Funcionalidade {image:Calendario.gif}| Ao clicar neste botão, o sistema permite consultar uma data válida, no Last update: 31/08/2017 ajuda:cobranca:manter\_criterio\_de\_cobranca https://www.gsan.com.br/doku.php?id=ajuda:cobranca:manter\_criterio\_de\_cobranca&rev=1441822534 01:11

formato dd/mm/aaaa (dia, mês, ano), link [Pesquisar

Data>http://xwiki.ipad.com.br:8027/xwiki/bin/view/AjudaGSAN/calendario], .

{image:Adicionar.png}| Ao clicar neste botão, o sistema permite adicionar uma linha de critério. {image:X.png}| Ao clicar neste botão, o sistema permite excluir uma linha de critério.

{image:Desfazer.png}| Ao clicar neste botão, o sistema permite exercir uma mina de criterio. {image:Desfazer.png}| Ao clicar neste botão, o sistema permite desfazer a última operação realizada. {image:Cancelar.jpg}| Ao clicar neste botão, o sistema cancela a operação e retorna à tela principal. {image:Inserir.png}| Ao clicar neste botão, o sistema permite inserir um critério de cobrança. {image:Fechar.png}| Ao clicar neste botão, o sistema permite fechar a tela de "popup". {image:Atualizar.png}| Ao clicar neste botão, o sistema permite atualizar a linha de critério de cobrança.

Clique aqui para retornar ao Menu Principal do GSAN

From: https://www.gsan.com.br/ - Base de Conhecimento de Gestão Comercial de Saneamento

Permanent link: https://www.gsan.com.br/doku.php?id=ajuda:cobranca:manter\_criterio\_de\_cobranca&rev=1441822534

Last update: **31/08/2017 01:11** 

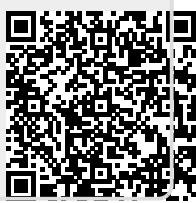